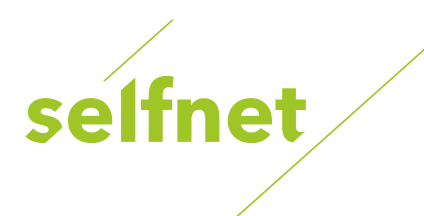

## Přeladění kanálu Wi-Fi routeru TP-Link TP LINK TL-WR841N

Krátkodobým řešením při problémech s Wi-Fi sítí (např. při rušení signálu jinými zařízeními) může být přepnutí routeru na jiný vysílací kanál podle toho, který je nejméně vytížen.

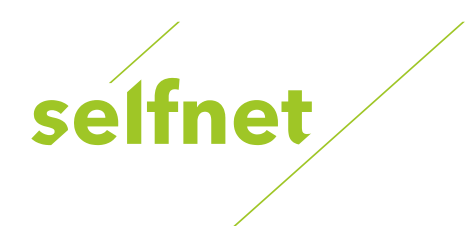

Informace o vytíženosti jednotlivých kanálů vám poskytne některá z volně dostupných aplikací:

- Android: <u>NETGEAR WiFi Analytics</u>
- Windows: WiFi Tool (zdarma po dobu 7 dní)

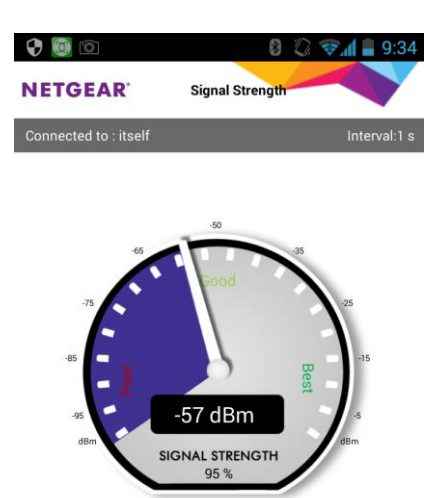

1. Připojte se k vaší Wi-Fi síti. Nainstalujte aplikaci a spusťte ji.

2. Zde můžete otestovat sílu signálu z vaší Wi-Fi v jednotlivých místnostech.

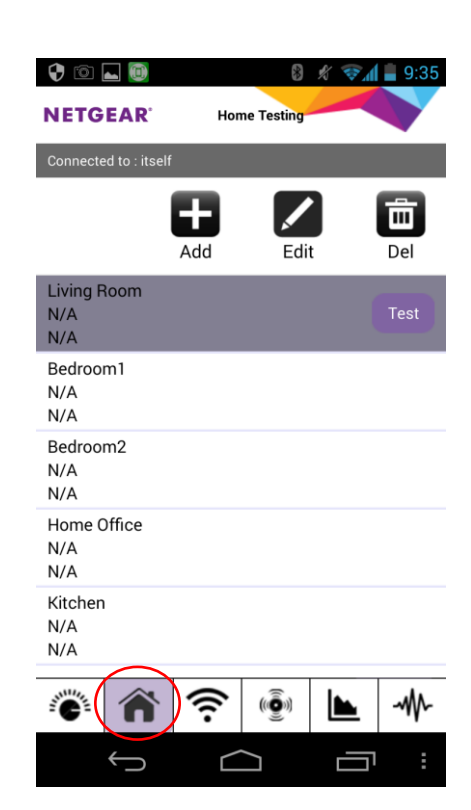

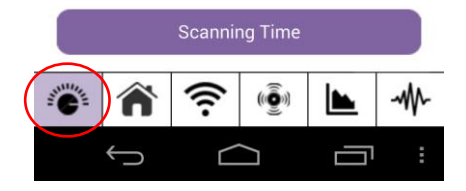

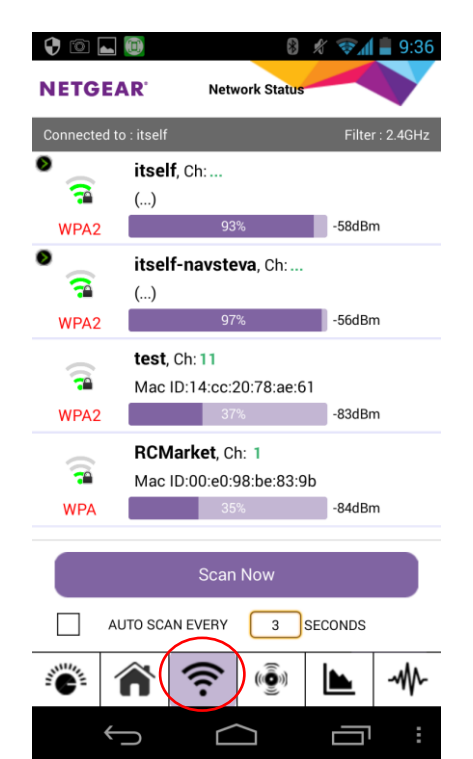

## 3.

Seznam detekovaných Wi-Fi sítí ve vašem okolí a síla jejich signálu.

4.

Aktuální kanál vaší Wi-Fi (Current Channel) a doporučené kanály, na které je možné přeladit (Recommended Channels).

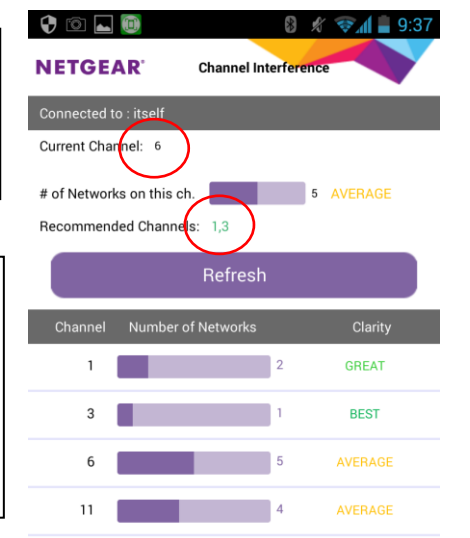

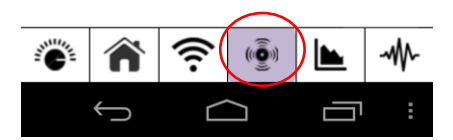

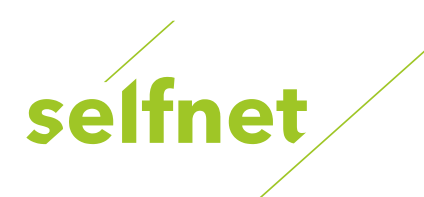

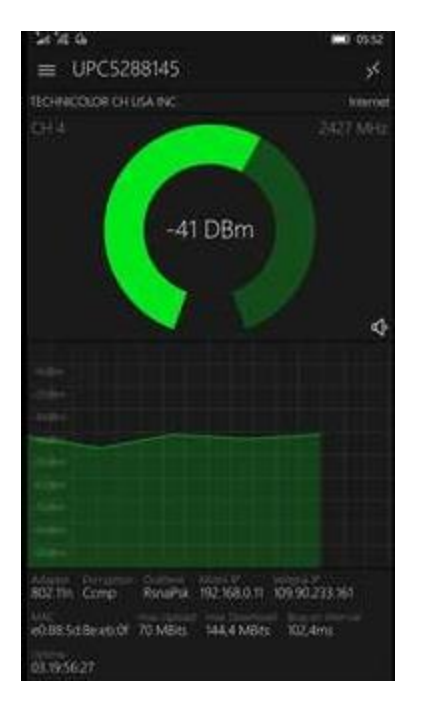

1. Připojte se k vaší Wi-Fi síti. Nainstalujte aplikaci a spusťte ji.

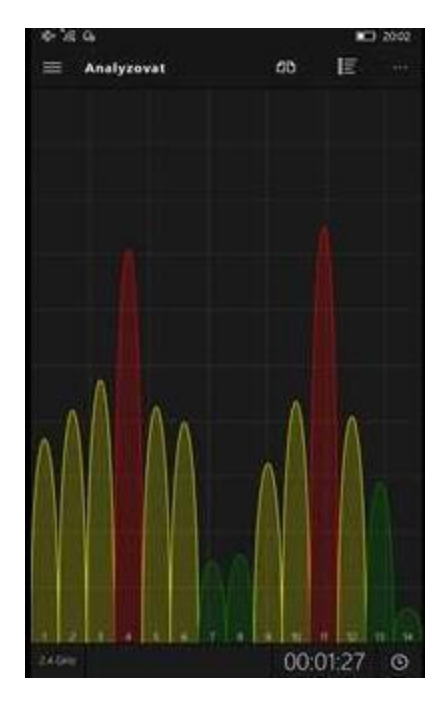

| 41.12.00                                                         |     |        |                                           | 0552            |
|------------------------------------------------------------------|-----|--------|-------------------------------------------|-----------------|
| =                                                                | 8   | 11     | $\mathcal{I}_{\mathcal{C}}$               | . 11            |
| WLAN-Networks<br>Zapada                                          |     |        |                                           | 0               |
| Spojeno s                                                        |     |        |                                           |                 |
| UPC5288145<br>TECHNICOLON OF UTA INC                             | 014 |        | in i                                      | 2,40            |
| Dostupnà sit                                                     |     |        |                                           | unes?           |
| dlink0<br>p-chic collicosition                                   | CHI |        | in an an an an an an an an an an an an an | 2.4G            |
| dink<br>D. Geographicationae                                     | СНП |        | diğen                                     | 2.46            |
| WLAN-556091                                                      | OFT |        | oën                                       | ta.V))<br>- 246 |
| <ul> <li>Telekom_FON</li> <li>Seleconni controllation</li> </ul> | CHE | -05    | d6m                                       | 2.45            |
| WLAN-3A8840<br>ARCADINA TECHNOLOGY CORP                          | 046 |        | dêni                                      | 2.45            |
| UPC1965597                                                       | öii |        | atim.                                     | 240             |
| WLAN-355430                                                      |     |        |                                           | 15K.mili        |
|                                                                  | СН  | 11-65  | căm.                                      | 2.45            |
| fritzbox6320cable                                                | em  | - 1493 | dBm                                       | 2.46            |
|                                                                  |     |        |                                           |                 |

## 2.

Analýza detekovaných Wi-Fi sítí ve vašem okolí, síla jejich signálu, volné kanály.

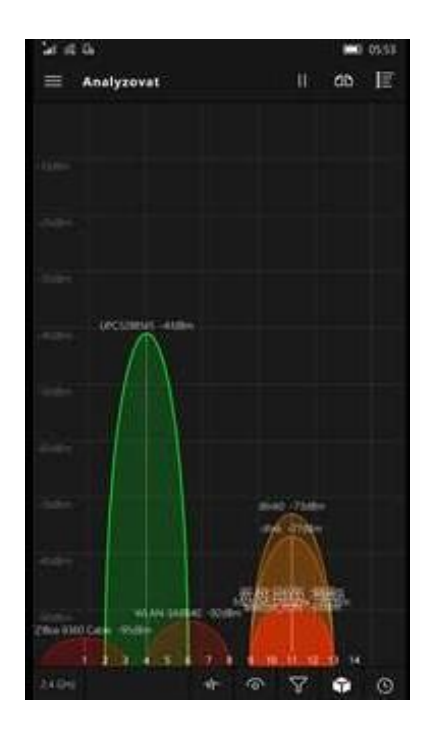

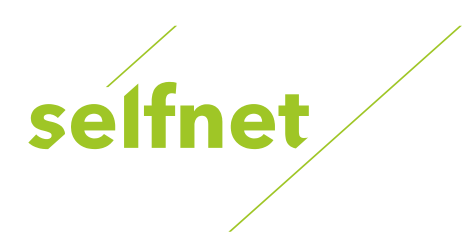

## Přeladění kanálu Wi-Fi routeru

 Do internetového prohlížeče zadejte IP adresu routeru 192.168.0.1. Pozor starší WiFi routery můžou mít jinou IP adresu a to 192.168.1.1 nebo 192.168.2.1

| TL-WR841N × +            |                                                                      |   |             |       | -          | ٥     | × |
|--------------------------|----------------------------------------------------------------------|---|-------------|-------|------------|-------|---|
| ( <b>c</b> ) 192.168.0.1 | ୯ <u>୧</u>                                                           | ÷ | ☆ 自         | +     | <b>n</b> 9 | ◙     | = |
| krok č.1                 |                                                                      |   |             |       |            |       |   |
|                          |                                                                      |   | 300M        | Wirel | ess N Re   | outer |   |
|                          |                                                                      |   | Nodel No. 1 | L-WR8 | 11N/TL-WR  | B41ND |   |
|                          |                                                                      |   |             |       |            |       |   |
|                          |                                                                      |   |             |       |            |       |   |
|                          |                                                                      |   |             |       |            |       |   |
|                          |                                                                      |   |             |       |            |       |   |
|                          |                                                                      |   |             |       |            |       |   |
|                          |                                                                      |   |             |       |            |       |   |
|                          |                                                                      |   |             |       |            |       |   |
|                          |                                                                      |   |             |       |            |       |   |
|                          | <i>P</i>                                                             |   |             |       |            |       |   |
|                          | Login                                                                |   |             |       |            |       |   |
|                          | Login                                                                |   |             |       |            |       |   |
|                          | Copyright © 2015 TP-LINK Technologies Co., Ltd. All rights reserved. |   |             |       |            |       |   |
|                          |                                                                      |   |             |       |            |       |   |
|                          |                                                                      |   |             |       |            |       |   |
|                          |                                                                      |   |             |       |            |       |   |
|                          |                                                                      |   |             |       |            |       |   |

 Vyplňte přihlašovací údaje. Pokud jste heslo a přihlašovací údaje neměnili, výchozí přihlašovací údaje jsou: Přihlašovací jméno: admin Heslo: admin

| TL-WR841N × +        |                                                                      | - o ×                                                      |
|----------------------|----------------------------------------------------------------------|------------------------------------------------------------|
| (€) (1) 192.168.0.1  | CQ                                                                   | → ☆ 自 🖡 🎓 🛡 🚍                                              |
| TP-LINK <sup>®</sup> |                                                                      | 300M Wireless N Router<br>Model No. TL. WR841N/TL. WR841ND |
|                      |                                                                      |                                                            |
|                      |                                                                      | lanok & 2                                                  |
|                      | e admin                                                              |                                                            |
|                      |                                                                      |                                                            |
|                      | Login                                                                |                                                            |
|                      | Copyright & 2015 TP+LDW: Technologies Co., Ltd. All rights reserved. |                                                            |
|                      |                                                                      |                                                            |
|                      |                                                                      |                                                            |
|                      |                                                                      |                                                            |

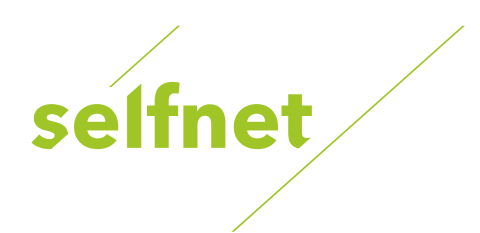

3. V záložce nastavení WiFi routeru klikněte na políčko Wirelles a dále Wireless settings

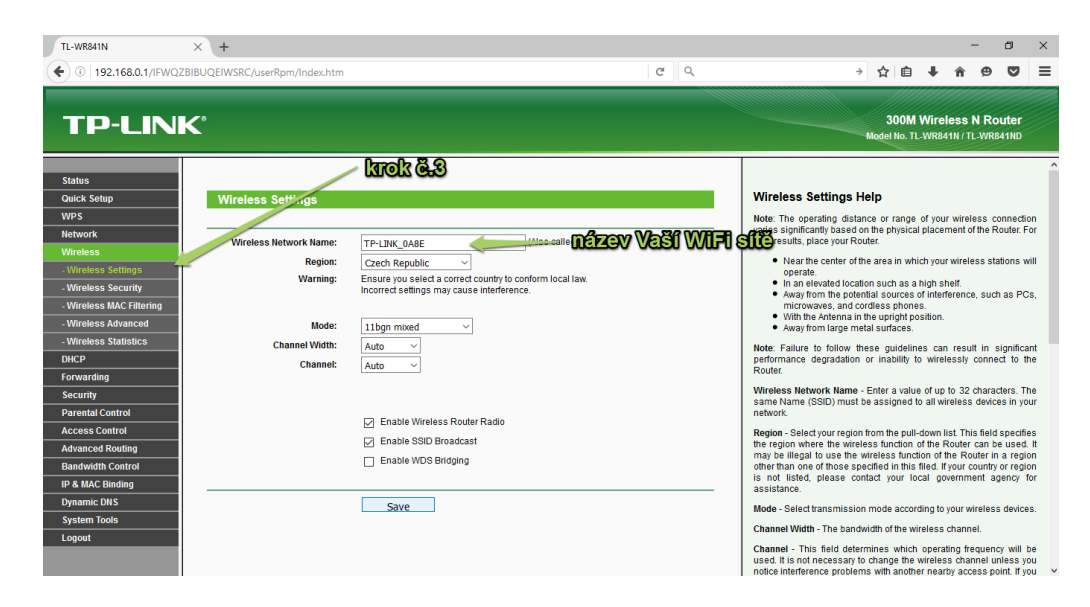

4. Klikněte na políčko Channel, zobrazí se vám výběr vysílacích kanálů (). Vyberte co nejméně zarušený kanál dle předchozího zjištění programem pro analyzování vytíženosti jednotlivých kanálů. Vámi prováděnou změnu je třeba potvrdit tlačítkem Save.

| TL-WR841N                | × +                            |                                                           | - 🛛 ×                                                                                                    |
|--------------------------|--------------------------------|-----------------------------------------------------------|----------------------------------------------------------------------------------------------------|
| ( I92.168.0.1/IFWQ2      | ZBIBUQEIWSRC/userRpm/Index.htm | C Q                                                       | → ☆ 自 🖡 舎 😕 👅 🗏                                                                                                    |
| TP-LIN                   | K                              |                                                           | 300M Wireless N Router<br>Model No. TL-WR841N/TL-WR841ND                                                                                                    |
| Status                   |                                |                                                           |                                                                                                    |
| Quick Setup              | Wireless Settings              |                                                           | Wireless Settings Help                                                                                                    |
| WPS                      |                                |                                                           | Note: The operating distance or range of your wireless connection                                                                                                    |
| Network                  | Wireless Network Name:         | TP-LINK 0A8E (Also called the SSID)                       | best results, place your Router.                                                                                                    |
| Wireless                 | Region:                        | Czech Benublic                                            | <ul> <li>Near the center of the area in which your wireless stations will</li> </ul>                                                                                                    |
| - Wireless Settings      | Warning:                       | Ensure you select a correct country to conform local law. | operate.                                                                                                    |
| - Wireless Security      | -                              | Incorrect settings may cause interference.                | <ul> <li>Away from the potential sources of interference, such as PCs,</li> </ul>                                                                                                    |
| - Wireless MAC Filtering |                                |                                                           | microwaves, and cordless phones.  With the Antenna in the unright position                                                                                                    |
| - Wireless Advanced      | Mode:                          | 11bgn mixed V                                             | <ul> <li>Away from large metal surfaces.</li> </ul>                                                                                                    |
| - Wireless Statistics    | Channel Width:                 | Auto ~                                                    | Note: Failure to follow these guidelines can result in significant                                                                                                    |
| DHCP                     | Channel:                       | Auto 🗸                                                    | performance degradation or inability to wirelessly connect to the                                                                                                    |
| Forwarding               |                                | Auto                                                      | Western Natural Name Fature advanta 20 about the The                                                                                                    |
| Security                 |                                | 1                                                         | same Name (SSID) must be assigned to all wireless devices in your                                                                                                    |
| Parental Control         |                                | 3 reless Router Radio                                     | network.                                                                                                    |
| Access Control           |                                | 4<br>ND Broadcast                                         | Region - Select your region from the pull-down list. This field specifies                                                                                                    |
| Advanced Routing         |                                | 6 DC Brideine                                             | may be illegal to use the wireless function of the Router can be used. It                                                                                                    |
| Bandwidth Control        |                                | 7                                                         | other than one of those specified in this filed. If your country or region                                                                                                    |
| IP & MAC Binding         |                                | 8                                                         | assistance.                                                                                                    |
| Dynamic DNS              |                                | 10                                                        | Mode - Select transmission mode according to your wireless devices.                                                                                                    |
| System Tools             |                                | 11                                                        | Channel Width - The bandwidth of the wireless channel                                                                                                    |
| Logout                   |                                | 12<br>13                                                  | Channel - This field determines which operating frequency will be<br>used. It is not necessary to change the wireless channel unless you<br>notice interference problems with another nearby access point. If you |